## Adding an Instructor to a Course

To assign an instructor to a course:

1. In the Courses section, locate a course and start editing it.

| 🔅 is    | spring learn              | Q Search                          |            |             | Q 4      |
|---------|---------------------------|-----------------------------------|------------|-------------|----------|
| Ŵ       | Learning Content          | New Project                       |            | [] ↓ Upload | + Create |
| ۳       | Recent                    |                                   |            |             |          |
| <b></b> | Starred<br>Shared with me | ☐ Title ↑                         | Туре       | Enrollments | ¢        |
| ĉ       |                           | Sales                             | Course     | Enrolled    | •••      |
| 000     | New Project               | ⊕                                 | Assignment | Enrolled    |          |
| i       |                           | ① ① ■ Create call center template | Assignment | Enrolled    |          |
| ?       |                           |                                   |            |             |          |
| Q       |                           |                                   |            |             |          |
| ģļģ     |                           |                                   |            |             |          |
|         |                           |                                   |            |             |          |
| 85      |                           |                                   |            |             |          |

## 2. Then, go to the General tab.

| * ispring learn Q |  |                 | Q 4                |                        |              |            |             |        |   |
|-------------------|--|-----------------|--------------------|------------------------|--------------|------------|-------------|--------|---|
| Ŵ                 |  | < Back to Mat   | terials            |                        |              |            |             |        |   |
| ◳                 |  | Color           |                    |                        |              |            |             |        |   |
| <b></b>           |  | Sales<br>Course |                    |                        |              |            |             |        |   |
| ŝ                 |  |                 |                    |                        |              |            |             |        |   |
| 000               |  | Outline         | General            | Notifications          | Availability | Completion | Enrollments | More 👻 |   |
| ī                 |  | On this pag     | e, you can edit th | ne information about y | your course. |            |             | Sav    | e |
| ?                 |  |                 |                    |                        |              |            |             |        |   |
| Å                 |  | General         |                    |                        |              |            |             |        |   |
| ¢ ¢               |  |                 | * Title:           | Sales                  |              |            |             |        |   |
|                   |  |                 | Description:       |                        |              |            |             |        |   |

3. In the Course Instructor section, you will see a default instructor, the user who created the course. However, you can assign a new instructor.

To do this, start entering the first letters of the name, last name, or email of the user you want to make an instructor. When the system suggests existing matches, left-click to choose the name you want.

| Course Instructor |                           |
|-------------------|---------------------------|
| Instructor:       | Bri                       |
|                   | Brian Brown (brian.brown) |
|                   |                           |

| Who assigns the instructor                 | Who can be the instructor                                                                                                 |
|--------------------------------------------|----------------------------------------------------------------------------------------------------|
| Account Owner, Administrator               | Any user of the account assigned the role of Administrator, Department Administrator, Course Author, or a custom role.    |
| Department Administrator, Course<br>Author | Any user of the department assigned the role of Administrator, Department Administrator, Course Author, or a custom role. |
| Custom role                                | Any user of the department assigned the role of Administrator, Department Administrator, Course Author, or a custom role. |

Only active users can be instructors.

## 4. Finally, click Save.

| * ispring learn Q |                                                                          |  |
|-------------------|--------------------------------------------------------------------------|--|
| Â                 | < Back to Materials                                                      |  |
| ◳                 | Salaa                                                                    |  |
|                   | Course                                                                   |  |
| ŝ                 |                                                                          |  |
| 000               | Outline General Notifications Availability Completion Enrollments More - |  |
| i                 | On this page, you can edit the information about your course.            |  |
| ?                 |                                                                          |  |
| Ĝĵ                | General                                                                  |  |
| şļģ               | * Title: Sales                                                           |  |
|                   | Description:                                                             |  |
|                   |                                                                          |  |

The option to write an instructor will appear on the course launch page.

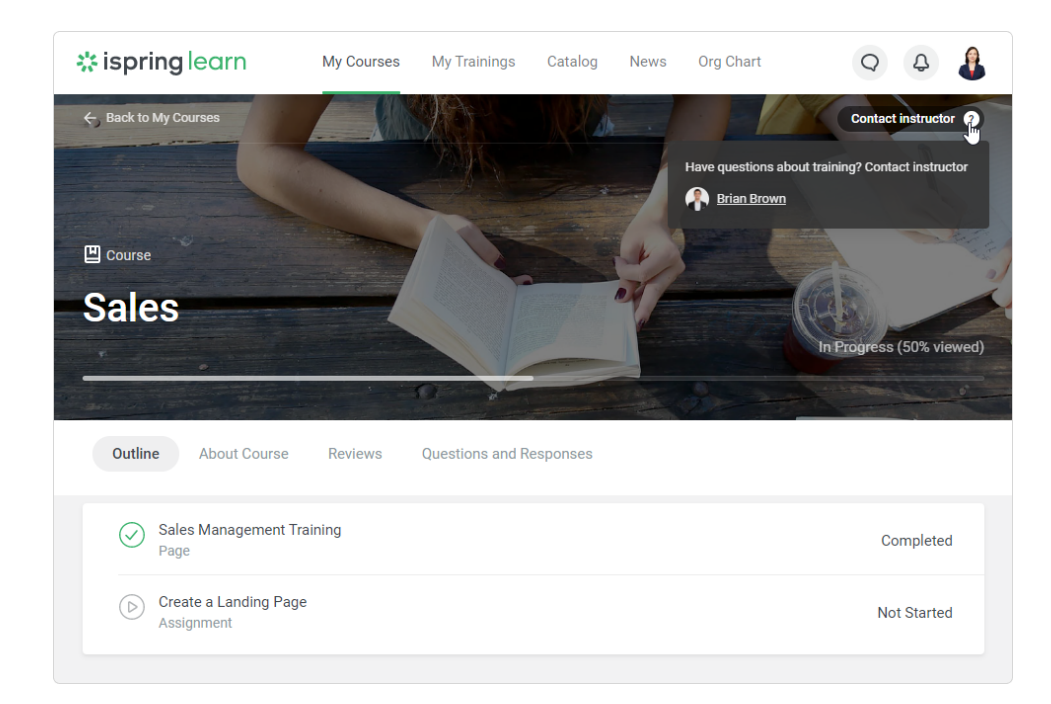